## Dotyczy zmiany sposobu rejestracji podmiotów w Portalu NFZ.

z dnia 2010-09-07

Dotyczy zmiany sposobu rejestracji podmiotów w Portalu NFZ.

## 1. Rejestracja nowego świadczeniodawcy DOW NFZ przystępującego do konkursu.

Aby zarejestrować się w Portalu Świadczeniodawcy, jako nowy świadczeniodawca należy wypełnić odpowiedni wniosek dostępny na stronie <u>https://aplikacje.nfz-wroclaw.pl/clo\_ws</u>

Procedura rejestracji:

**A**. Na stronie logowania Portalu Świadczeniodawcy należy kliknąć link "Rejestracja świadczeniodawcy". Zostanie wyświetlony formularz rejestracyjny. Formularz należy uważnie wypełnić zwracając uwagę na podanie wymaganych pól. Pola wymagane oznaczone są symbolem (\*)

**B**. Bezpośrednio z formularza należy pobrać umowę na korzystanie z portalu oraz regulamin korzystania z portalu.

**C**. Po poprawnym wypełnieniu formularza i jego zatwierdzeniu zostanie wysłany email na podany w formularzu adres mailowy. Email będzie zawierał link pozwalający na wydrukowanie i potwierdzenie wniosku. Po wejściu na podany link wyświetlony zostanie wcześniej wypełniony wniosek. Po naciśnięciu przycisku "Drukuj" wniosek jest drukowany i potwierdzany w bazie danych DOW NFZ. (*Jeżeli wniosek nie zostanie potwierdzony w ciągu 7 dni, nastąpi jego automatyczne anulowanie w systemie i koniecznym będzie ponowne wypełnienie wniosku*).

**D**. Wydrukowany i podpisany wniosek wraz z umową na korzystanie z portalu należy przesłać do Kancelarii DOW NFZ.

**E**. Po zatwierdzeniu wniosku przez pracownika DOW NFZ Świadczeniodawca otrzyma na podany w trakcie rejestracji adres mailowy wiadomość z potwierdzeniem. Od tej pory konto w portalu jest aktywne.

## 2. Utworzenie konta w Portalu Świadczeniodawcy dla świadczeniodawcy mającego już podpisaną umowę z DOW NFZ.

Funkcjonalność jest przewidziana dla świadczeniodawców istniejących juz w systemie DOW NFZ, ale nie posiadających żadnych kont portalowych. Funkcjonalność dostępna jest na stronie <u>https://aplikacje.nfz-wroclaw.pl/clo ws</u>

Procedura utworzenia konta:

**A**. Na stronie logowania Portalu Świadczeniodawcy należy kliknąć link "Aktywacja Świadczeniodawcy". Na wyświetlonym wniosku należy wprowadzić swój 7- cyfrowy kod świadczeniodawcy, następnie kliknąć link "Wczytaj dane".

**B**. Na formularzu który zostanie wyświetlony należy wypełnić wszystkie niezbędne pola, zwracając uwagę na podanie poprawnego adresu email.

**C**. Bezpośrednio z formularza należy pobrać umowę na korzystanie z portalu oraz regulamin korzystania z portalu.

**D**. Po poprawnym wypełnieniu formularza i jego zatwierdzeniu zostanie wysłany email na podany w formularzu adres mailowy. Email będzie zawierał link pozwalający na wydrukowanie i potwierdzenie wniosku. Po wejściu na

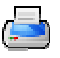

podany link wyświetlony zostanie wcześniej wypełniony wniosek. Po naciśnięciu przycisku "Drukuj" wniosek jest drukowany i potwierdzany w bazie danych DOW NFZ. (*Jeżeli wniosek nie zostanie potwierdzony w ciągu 7 dni, nastąpi jego automatyczne anulowanie w systemie i koniecznym będzie ponowne wypełnienie wniosku*). E. Wydrukowany i podpisany wniosek wraz z umową na korzystanie z portalu należy przesłać do Kancelarii DOW NFZ.

**F**. Po zatwierdzeniu wniosku przez pracownika DOW NFZ Świadczeniodawca otrzyma na podany w trakcie rejestracji adres mailowy wiadomość z potwierdzeniem. Od tej pory konto w portalu jest aktywne.

Tadeusz Pławiak Z-ca Dyrektora DOW NFZ ds.Służb Mundurowych

Kontakt w sprawie: (71) 7979274; (71) 7979291; (71) 7979408